# LDMZ tutorial: physics

### LMDZ team

#### December 7th, 2020

This tutorial focuses on switching between different physics parametrizations in LMDZ. This document can be downloaded as a pdf file:

wget http://www.lmd.jussieu.fr/~lmdz/pub/Training/Tutorials/Tutorial\_Physics.pdf

which should ease any copy/paste of command lines to issue.

## 1 Prerequisits

You should be familiar with setting up simulations, as described in tutorials #1 and #2.

### 2 Switching between physics parametrizations

You can change the parameters of the model that are set up in the .def files and run new simulations without having the compile the model again. This is very convenient to test different parameterizations.

You will run a simulation with modified .def files.

• Create a new simulation folder in **TUTORIAL** :

mkdir SIMU1\_test1

• Prepare the folder with the needed files (or links to files) :

The simulation will start from initial files produced by SIMU1. If you performed another optional tutorial exercise, you might already have a start.nc and a startphy.nc file in SIMU1. If you don't have them, rename the SIMU1/restart\* files :

```
mv SIMU1/restart.nc SIMU1/start.nc
mv SIMU1/restartphy.nc SIMU1/startphy.nc
```

In SIMU1\_test1 , create links to the limit.nc and start\* files that are in SIMU1:

```
cd SIMU1_test1
ln -s ../SIMU1/start.nc .
ln -s ../SIMU1/startphy.nc .
ln -s ../SIMU1/limit.nc .
```

If you used veget=1, you must also create a link called sechiba\_rest\_in.nc pointing to the .../SIMU0/sechiba\_rest\_out.nc file:

```
ln -s ../SIMU0/sechiba_rest_out.nc sechiba_rest_in.nc+
```

Copy from SIMU1 all the \*.def files from, except for those beginning with used\_ :

cp ../SIMU1/\*.def .
rm -f used\_\*.def

ATTENTION : In case you re-run the simulation (in the same folder), make sure to remove the sechiba\_rest\_out.nc file in the folder, or the model will stop with an error (STOP 1).

• In your new directory SIMU1\_test1, in file physiq.def, change the boundary layer parameterization by deactivating the Mellor and Yamada scheme (a scheme for the boundary layer based on a prognostic equation for the Turbulent Kinetic Energy):

iflag\_pbl = 1

instead of the nominal value 12 (which corresponds to the Mellor-Yamada variant for very stable planetary boundary layer and exact dissipation, with vertical diffusion off q2). Thus, you will switch to the "Standard Physics" (SP, LMDZ5A).

• Run the model in SIMU1\_test1, using the executable gcm.e available in TUTORIAL :

../gcm.e

• Compare the results of SIMU1 and SIMU1\_test1. You can use a convenient command called ncdiff to directly compute the difference between the two NetCDF files in a new file (provided that the 2 files have the same number of timesteps):

ncdiff ../SIMU1/histday.nc histday.nc histday\_diff.nc

• Another test you can try is to deactivate the thermal plume model:

iflag\_thermals=0

instead of the nominal value 18.

Remember that you can modify the content or time frequency of the output files if you want to focus on a particular question.